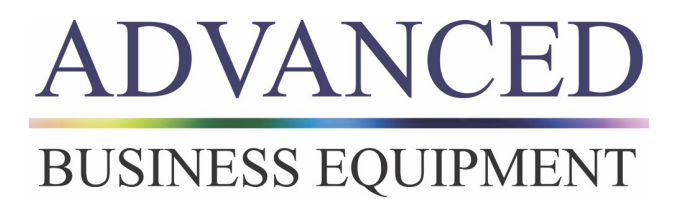

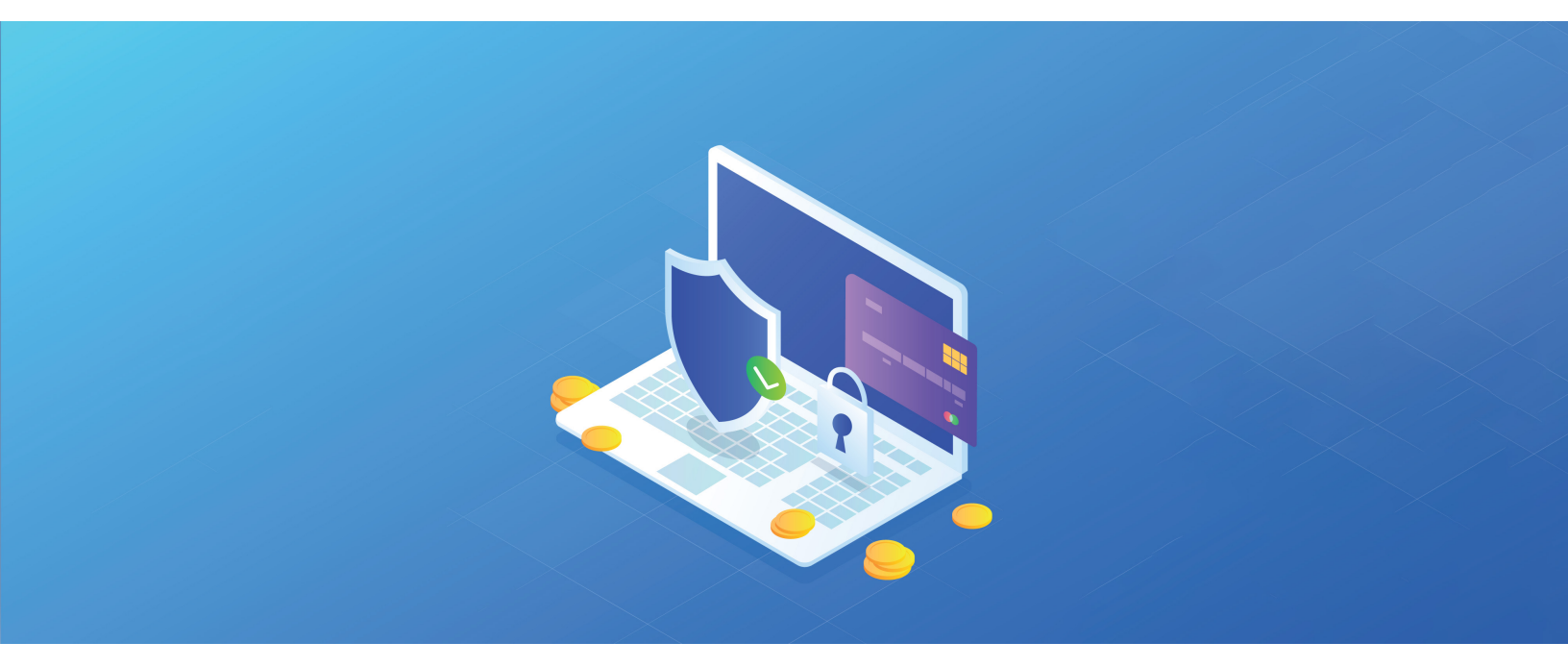

# How to Pay ABE Invoices by Card or ACH on the Juice Payments Portal

Register, Make a Payment, Set Up Auto-Pay

UPDATED 06.20.2024

#### HOW TO CREATE A LOGIN

You can view and download copies of invoices, pay open invoices online using ACH or CC, and set up auto pay, all on the Juice Payments portal.

To have access to all these options you will need to sign up.

Go to https://payments.ceojuice.com/abe and select Sign up.

| Use your Microsoft account to log in |
|--------------------------------------|
|                                      |
| or register a new account            |
| email                                |
| password                             |
| confirm password                     |
| Register                             |

Enter your email address, using the email address that you currently receive invoices to, assign a password, then select **Register**.

A validation email will be sent from alerts@ceojuice.com to the email address you registered with. Open that email (check junk folder if it's not in your inbox).

# HOW TO CREATE A LOGIN, cont'd

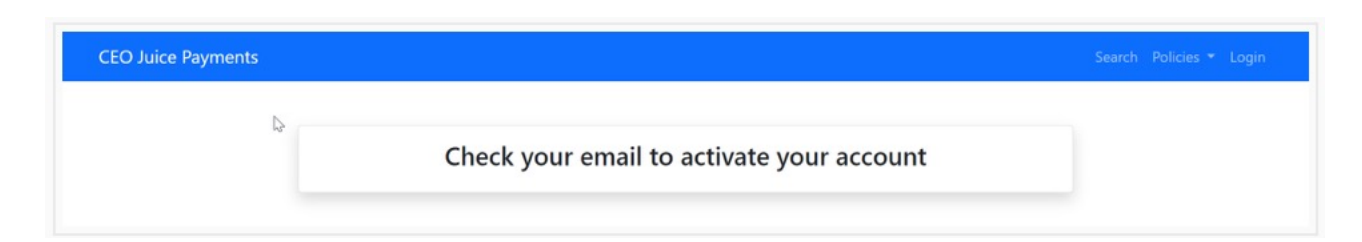

#### Click on the link in the email to confirm

| Confirm your email address - CEO Juice Payments 🔉 🗈 |  |
|-----------------------------------------------------|--|
| <br>alerts@ceojuice.com<br>to me ▼                  |  |
|                                                     |  |
| Please confirm your email by clicking here          |  |
| Thease commit your email by cheking <u>mere</u>     |  |

\*If you didn't receive your verification email you can choose **Resend email** confirmation

After you have registered, if you have forgotten your password, you can choose **Forgot your password** 

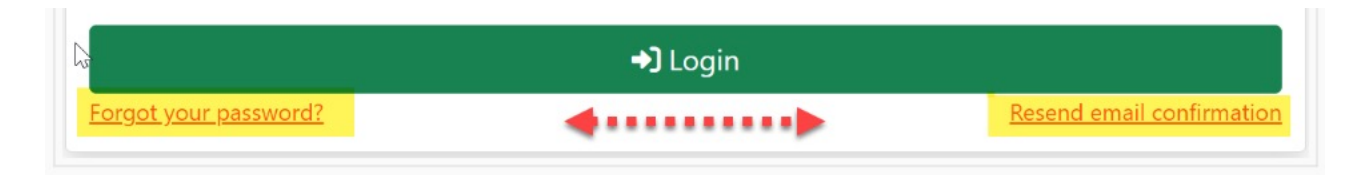

## HOW TO CREATE A LOGIN, cont'd

You can now log in.

| Log in using your Microsoft account         | Log in or <u>Create an Account</u>  |
|---------------------------------------------|-------------------------------------|
| or<br>email                                 | Log in using your Microsoft account |
| Or<br>email  password                       |                                     |
| <ul> <li>email</li> <li>password</li> </ul> | or                                  |
| password                                    | email                               |
| • P                                         | password                            |
| Remember me?                                | member me?                          |
|                                             | e crin                              |

\*\*\*

# HOW TO VIEW INVOICES

Once logged in you will see the options below, where you can view a single invoice under invoice search, see all open invoices, save payment details and manage your user profile.

|                                                       |                                      | Search Invoices 👻 💄 LOGOUT                                                   |
|-------------------------------------------------------|--------------------------------------|------------------------------------------------------------------------------|
|                                                       |                                      |                                                                              |
| 〔→ Log Out                                            | E Open Invoices                      | Q Invoice Search                                                             |
|                                                       | View your open invoices sent to you. | If you have a few details, you can find an invoice that was not sent to you. |
| 📾 Saved Payment Details                               |                                      | 🎝 User Profile                                                               |
| View your saved payment details and autopay settings. |                                      | Manage your user profile.                                                    |

**Invoice Search** opens a search page to view single invoices by entering the invoice number, invoice due date and zip code (you do not have to be logged in to view this page).

| Search for an ir | nvoice or log in to see             | e all of your invoices |
|------------------|-------------------------------------|------------------------|
|                  | Invoice Number                      |                        |
|                  | Invoice Date or Due Da              | ate                    |
|                  | Postal Code (billing o<br>shipping) | Dr                     |
|                  | Search                              |                        |

### HOW TO VIEW INVOICES, cont'd

**Open Invoices** allows you to see all open invoices. Hover over the invoice number to view the entire invoice.

List of multiple invoices

| In        | voice # |   | -\$ | Client 🔅 | Customer | 🗄 Due 🗸    | Balance |
|-----------|---------|---|-----|----------|----------|------------|---------|
| <u>50</u> | )))     | 0 |     |          | ,        | 2023-05-23 | 1495    |
| 49        | 2       | 0 |     | 3        |          | 2023-05-14 | 475     |

If you get the message 'Don't see the invoice you're looking for?', it's possible there are no open invoices, or you have registered with an email address that was not originally associated with that invoice.

Don't see the invoice you're looking for? You can search by invoice number. Use the link above.

\*\*\*

Under **Open Invoices**, display all your company's open invoices.

| Invoice #       | Client | Customer                                                                                                    | 🖓 Due 💡 Balance |
|-----------------|--------|----------------------------------------------------------------------------------------------------|-----------------|
| 50 <u>)</u> 🗘 🖂 |        | ,                                                                                                    | 2023-05-23 1495 |
| 49 <u>0</u>     | 3      | and the second second se | 2023-05-14 475  |

To make a payment for one invoice, in the Invoice # column click on the red linked **invoice#** to open it up.

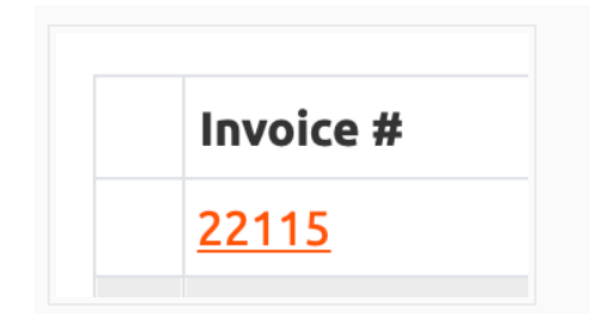

Displays the invoice details, the download icon to obtain a copy of invoice, and your payment options.

|                           | <b>-------------</b>         | S 500.0000      |          |        |         |
|---------------------------|------------------------------|-----------------|----------|--------|---------|
| CEO                       | JUICE                        |                 |          |        |         |
| A.I. FOR                  | YOUR DEALERSHIP              | Credit Card     |          | ACH    |         |
|                           |                              | Amount          | \$500.00 | Amount | \$500.0 |
| Contract Invoice          | 22115                        | Fee             | \$15.00  | Fee    | \$0.0   |
| Due Date                  | 4/28/2023                    | Total           | \$515.00 | Total  | \$500.0 |
| intoice randone           | 000000                       |                 |          |        |         |
| CEO Juice no longer       | accepts paper checks, please | Account Number  |          |        |         |
| pay us onune ac pay       | ments.ceojuice.com           | 00000000000     |          |        |         |
| Balance                   | \$500.00                     | Routing Number  |          |        |         |
| bulance                   |                              | 00000000        |          |        |         |
| 0                         |                              | Name on Account |          |        |         |
| Download a copy of this i | nubice                       |                 |          |        |         |
| ar@ceojuice.com           |                              | First Name      |          |        |         |
| www.ceojuice.com          |                              |                 |          |        |         |
|                           |                              | Last Name       |          |        |         |
|                           |                              |                 |          |        |         |

#### HOW TO PAY INVOICES, cont'd

Select your payment option, **Card or Bank**, enter payment details and click **Pay** at the bottom to process payment.

| Payment Amount                               |                                |                        |                                |
|----------------------------------------------|--------------------------------|------------------------|--------------------------------|
| \$ 208.50                                    |                                |                        |                                |
|                                              |                                |                        |                                |
| Card                                         |                                | Bank                   |                                |
| Amount<br>Fee : 3% Credit, 0% Debit<br>Total | \$208.50<br>\$6.25<br>\$214.75 | Amount<br>Fee<br>Total | \$208.50<br>\$0.00<br>\$208.50 |
| Card Number                                  |                                |                        |                                |
| Expiration Date                              |                                |                        |                                |
| MM/YY                                        |                                |                        |                                |
| CVV                                          |                                |                        |                                |
| ***                                          |                                |                        |                                |
| First Name                                   |                                |                        |                                |
|                                              |                                |                        |                                |
| Last Name                                    |                                |                        |                                |
|                                              |                                |                        |                                |
| Email                                        |                                |                        |                                |
|                                              |                                |                        |                                |
| Postal Code                                  |                                |                        |                                |
|                                              |                                |                        |                                |
|                                              |                                |                        |                                |
|                                              |                                |                        |                                |
|                                              | Pay \$2                        | 214.75                 |                                |

A payment confirmation number will pop up, and you will also be emailed a payment confirmation.

Thank You! Payment confirmation #: 8

### HOW TO PAY INVOICES, cont'd

#### Paying multiple invoices with the one payment

On the Invoice drop down tab choose **Open Invoices**. To pay more than one invoice at the same time choose **Add to the batch pay queue** for each invoice you want to pay, then choose payment amount above to open the payment screen.

| ustomer: Offi                | x (#109) |                |                   |                  | Pay \$1,000.00 2           |
|------------------------------|----------|----------------|-------------------|------------------|----------------------------|
| Due Date                     | Туре     | Invoice Amount | Balance Remaining |                  |                            |
| 2/1/2023                     | Contract | \$500.00       | \$500.00          | Pay this Invoice | Add to the batch pay queue |
| ; <mark>5</mark><br>3/1/2023 | Contract | \$500.00       | \$500.00          | Pay this Invoice | Add to the batch           |

The invoices you choose to pay are listed on the left and the total amount at the top, enter payment information below to complete.

\*\*\*

# SCHEDULE AUTOPAY

To set up autopay, click **Automatically pay invoices** at the bottom of the screen.

Select day of month you want the invoice to auto pay, end date, option to set a min. or max. \$ amount, and assign what type of invoices can be included in the Autopay.

| Day of month Pay open<br>month. | invoices on this day each      | End Date - Terminate the autoay after this date No termination mm/dd/yyyy |                    |  |
|---------------------------------|--------------------------------|---------------------------------------------------------------------------|--------------------|--|
| 1                               |                                |                                                                           |                    |  |
| Min/Max Amount Only             | pay invoices for amounts in th | is range (leave blank or                                                  | zero for no limit) |  |
| No min 0.00                     |                                | No max 10000                                                              | 00.00              |  |
| Auto-pay invoices of th         | ese types                      |                                                                           |                    |  |
| <ul> <li>Contract</li> </ul>    | Service Ticket                 | Sales                                                                     | Other              |  |
|                                 |                                |                                                                           |                    |  |
|                                 |                                |                                                                           |                    |  |
|                                 |                                |                                                                           |                    |  |

If there are no open invoices you can go directly to **Save Payment Details** from the landing page.

|   | Saved Payment Details                                        |
|---|--------------------------------------------------------------|
| M | lanage your saved payment info and auto-pay<br>details here. |
|   | Saved Payment Details                                        |

### SCHEDULE AUTO-PAY, cont'd

- I. Choose Payment Method
- 2. Enter **Payment Details**
- 3. Choose when to auto pay on due date of a specific day of the month, set termination date, a minimum or maximum dollar amount and choose types of invoices applicable to auto pay
- 4. Choose **Submit Auto-pay** at the bottom to save all payment details

| Payment Method                   |                                            |                       |         |  |
|----------------------------------|--------------------------------------------|-----------------------|---------|--|
| O ACH                            |                                            |                       |         |  |
| Credit Card                      |                                            |                       |         |  |
| 4                                |                                            |                       |         |  |
| Account Number                   |                                            |                       |         |  |
| 00000000000                      |                                            |                       |         |  |
| Routing Number                   |                                            |                       |         |  |
| 000000000                        |                                            |                       |         |  |
| Name on Account                  |                                            |                       |         |  |
|                                  |                                            |                       |         |  |
| Postal Code                      |                                            |                       |         |  |
|                                  |                                            |                       |         |  |
|                                  |                                            |                       |         |  |
| Your First Name                  |                                            |                       |         |  |
|                                  |                                            |                       |         |  |
| Your Last Name                   |                                            |                       |         |  |
| To di Edserionie                 |                                            |                       |         |  |
|                                  |                                            |                       |         |  |
|                                  | an of Month                                |                       |         |  |
| Fod Date - Terminate the autoav  | after this date                            |                       |         |  |
| and bote - reminisce the docody  | No termination mm/de                       | d/yyyy                |         |  |
| Min/Max Amount Only pay invoid   | ces for amounts in this range (leave blank | or zero for no limit) |         |  |
| No min 0.00                      |                                            | No max 1000000.00     |         |  |
| Auto-pay invoices of these types |                                            | _                     |         |  |
| Contract                         | 🕑 Service Ticket                           | Sales                 | 🕑 Other |  |

\*\*\*